## WSC ADVISORY #2020-026 WSC WORKER RECORD UPDATES

# **ACTION REQUIRED**

# EFFECTIVE DATE: JUNE 29, 2020

With the launch of APD iConnect in early June, many changes have been occurring within the system. One of which was an update to the Worker Record for Waiver Support Coordinators. On the Worker Record, field labels were updated to indicate business address and business phone numbers. **Waiver Support Coordinators must update their Worker Record to include their business information.** This record is the main source of contact information for each Waiver Support Coordinator so the information listed on the Worker Record must be the most accurate and up to date contact information. It is the WSC's responsibility to keep accurate contact information on their Worker Record within APD iConnect, throughout their time as a provider.

#### Agency Owners and Solo Providers

Please update the Worker Record for yourself and, if applicable, all your treating providers by using the Service Provider role. **Please update all Worker Records by Friday, July 24, 2020.** 

The second page of this advisory lists the four steps to take to access the Worker Record.

### **Treating Providers**

Please contact your Agency Owner to ensure your Worker Record is updated.

Please refer to <u>APD iConnect FAQs</u>, <u>APD iConnect eLearning Library</u> or past WSC Advisories on the <u>Support Coordination page</u> of the APD website for details and instruction on completing tasks in APD iConnect. For technical or navigation issues, please contact the APD iConnect Support Desk at 1-800-353-5168.

## How to Update a Worker Record

1. WSC Agency Owners/solo providers will log into APD iConnect using the Service Provider role.

2. Click the Providers chapter.

3. In the Quick Search field at the top of the page, and search for your Provider Name. Please select your agency's provider record.

4. Select the Workers tab. Locate the Worker's Record and click to open it.

| QC iConnect                                                                          |                                                                      |                                                                  | Last Updated by S<br>at 5/5/2020 11:07: | ystem   Workers   Sign Out | Role<br>Service Provider 🔍 GO |  |
|--------------------------------------------------------------------------------------|----------------------------------------------------------------------|------------------------------------------------------------------|-----------------------------------------|----------------------------|-------------------------------|--|
| 3                                                                                    | h<br>Providers                                                       | Provider Name                                                    | GO                                      | O ADVANCED SEARCH          |                               |  |
| MY DASHBOARD CONSUMERS PROVIDERS CLAIMS SCHEDULER                                    |                                                                      |                                                                  |                                         |                            |                               |  |
|                                                                                      |                                                                      |                                                                  |                                         |                            |                               |  |
| Workers, So<br>Providers C                                                           | ervices Provider ID Numbers Beds<br>AP EVV Activities EVV Scheduling | Linked Providers Service Area<br>Forms Contracts Enrollments Aut | horizations Notes Appoin                | tments Credentials         |                               |  |
| Filters   Provider Worker Active V   Equal To   Vorker Name   V   +   Search   Reset |                                                                      |                                                                  |                                         |                            |                               |  |
| 2 Workers record(s) returned - now viewing 1 through 2                               |                                                                      |                                                                  |                                         |                            |                               |  |
| Worker Name 🔺                                                                        | Title                                                                | Phone Number                                                     | Active                                  | Provide                    | r Worker Active               |  |
| Mathews, Elizabeth (4)                                                               |                                                                      |                                                                  | True<br>True                            | True True                  |                               |  |
|                                                                                      |                                                                      |                                                                  |                                         |                            |                               |  |

On the Worker Record, update all fields related to the WSC's business information. Then click File > Save and Close

| File                        |                    |                                |  |  |
|-----------------------------|--------------------|--------------------------------|--|--|
| Worker                      | Workers            |                                |  |  |
| Providers                   | Member ID          | 3134                           |  |  |
| Supervisore                 | Last Name *        | Mathews                        |  |  |
| Supervisors                 | First Name *       | Elizabeth                      |  |  |
| Background Check/Experience | Title              |                                |  |  |
| Credentials                 | Business Address   | 123 MAIN STREET                |  |  |
| Positions                   | Business Address 2 |                                |  |  |
|                             | City               | - Clear                        |  |  |
| Languages                   | State              | - Clear                        |  |  |
|                             | Zip Code           | Clear                          |  |  |
|                             | County             | Clear                          |  |  |
|                             | Business Phone     |                                |  |  |
|                             | Home Phone         |                                |  |  |
|                             | Extension          |                                |  |  |
|                             | Cell Phone         |                                |  |  |
|                             | Fax Number         |                                |  |  |
|                             | SSO Email          | Elizabeth.Mathews@apdcares.org |  |  |
|                             | Business Email     | $\bigcirc$                     |  |  |

WSC ADVISORY #2020-026 WSC WORKER RECORD UPDATES JUNE 29, 2020